# 

#### Supplier Enablement

#### **SAP** Ariba

How to add Recupel – Auvibel – Bebat taxes on the invoice ?

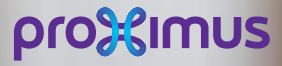

All rights reserved. © 2020 Proximus Boulevard du Roi Albert II, 27 - B-1030 Brussels

#### Electronic invoice via SAP Ariba

### When?

- 1. When creating an invoice via Purchase order for goods impacted by one of the taxes:
  - Recupel
  - Auvibel
  - Bebat

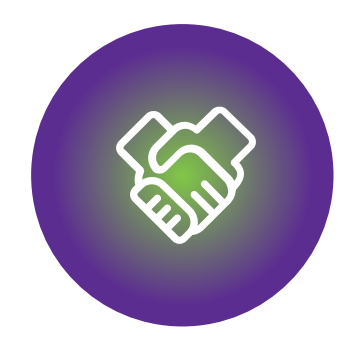

#### 1. Before to start invoicing

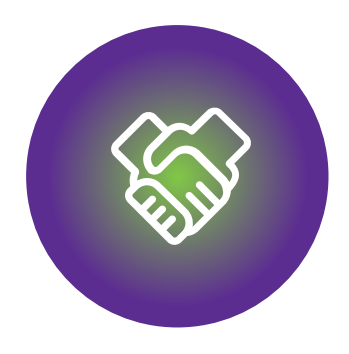

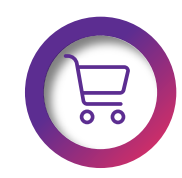

Make sure that the PO is available in Ariba Network

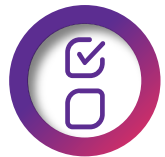

The PO fulfilled partially or completely

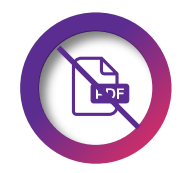

DO NOT send the PDF invoice.

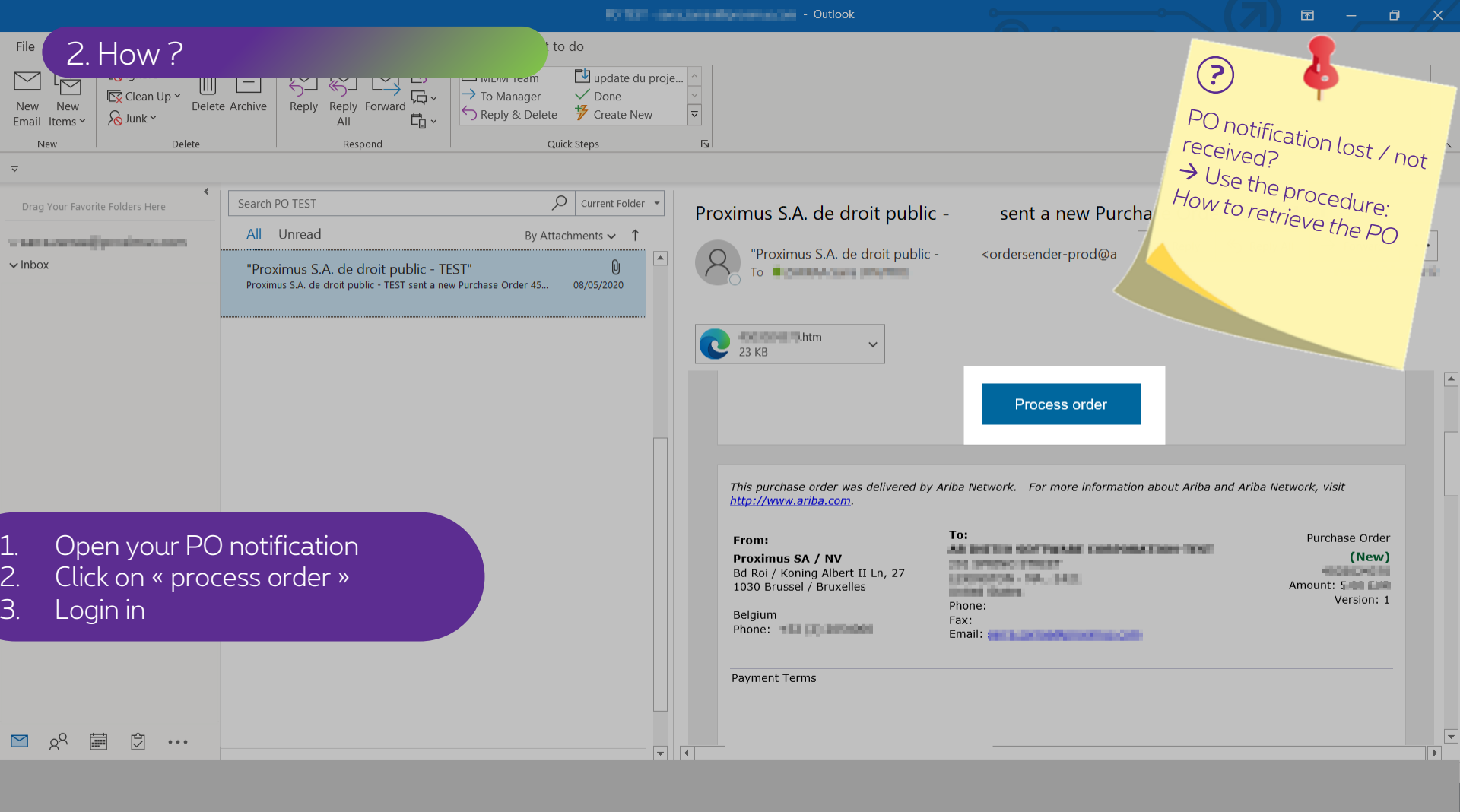

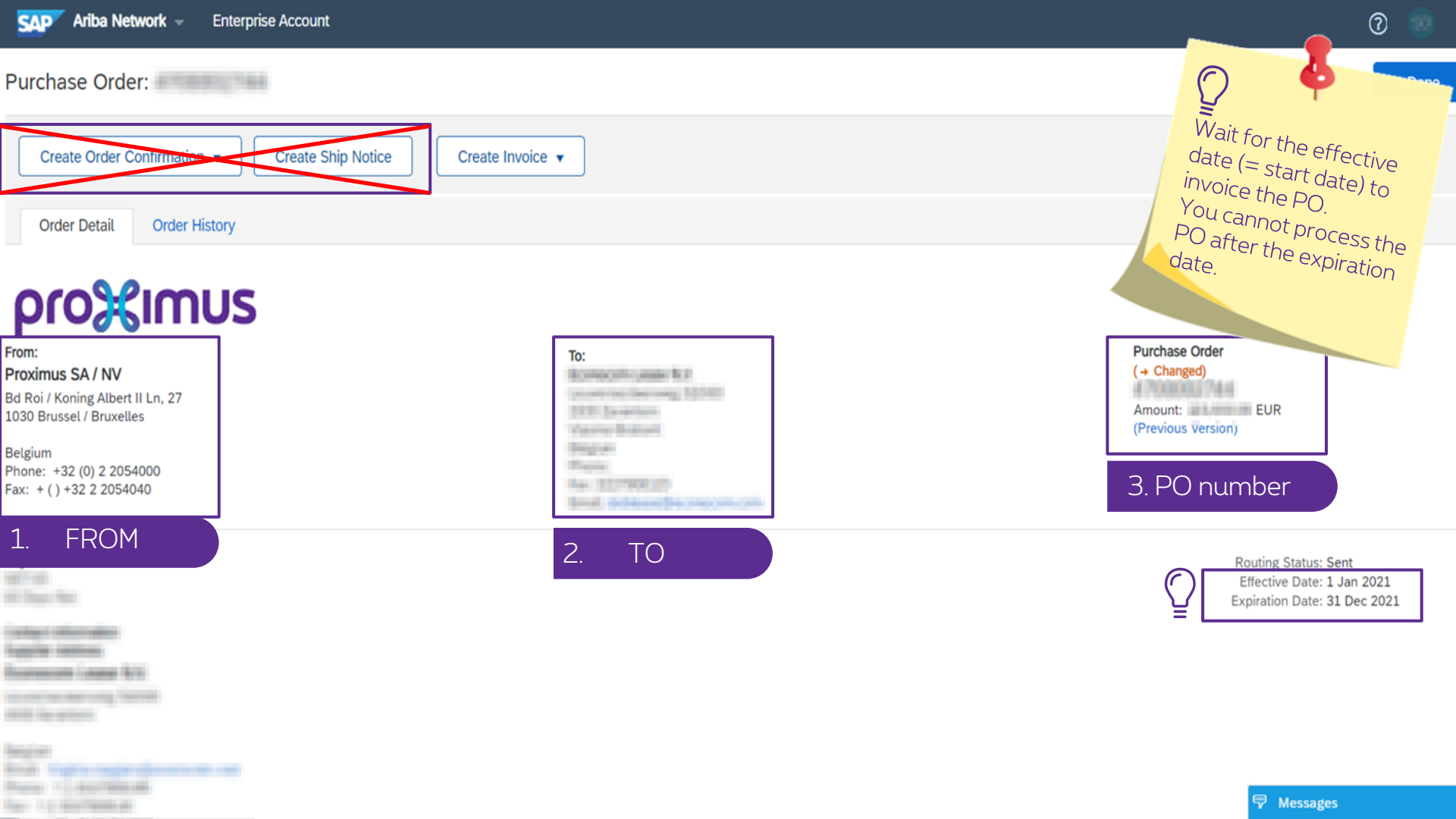

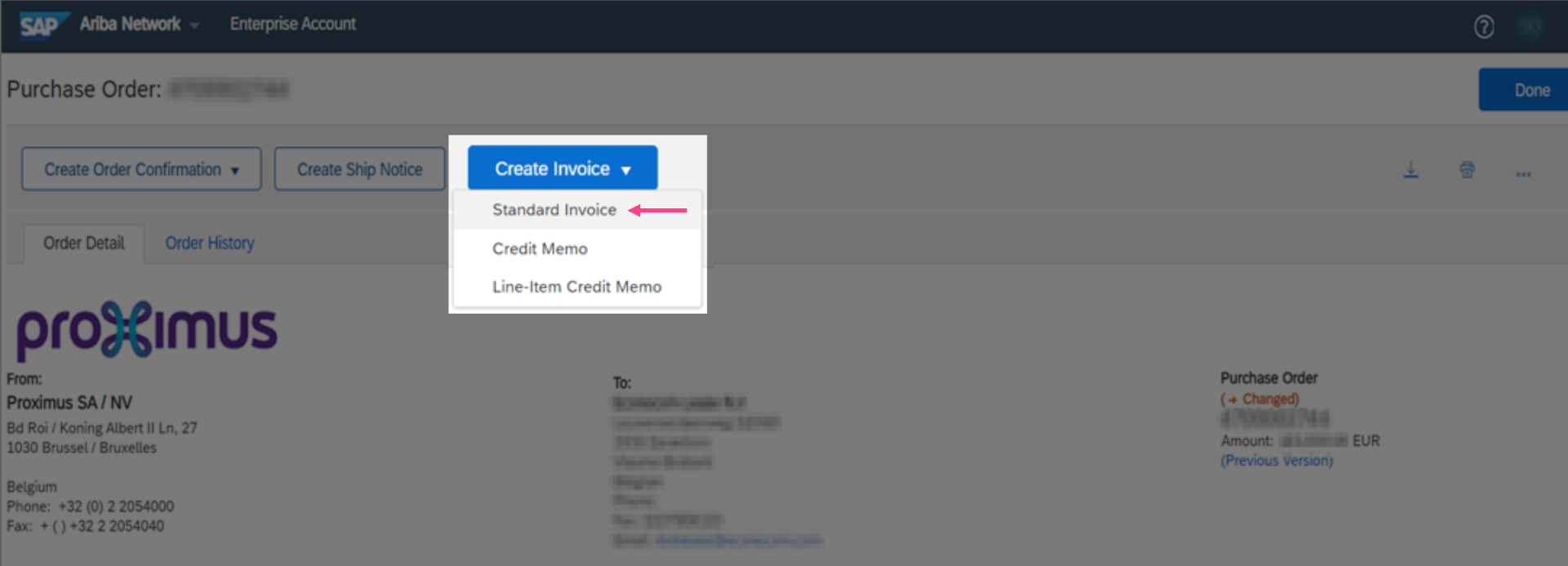

Payment Terms

Andrew Street and St.

and the second second

Real Contractions

Routing Status: Sent Effective Date: 1 Jan 2021 Expiration Date: 31 Dec 2021

<sup>3</sup> Messages

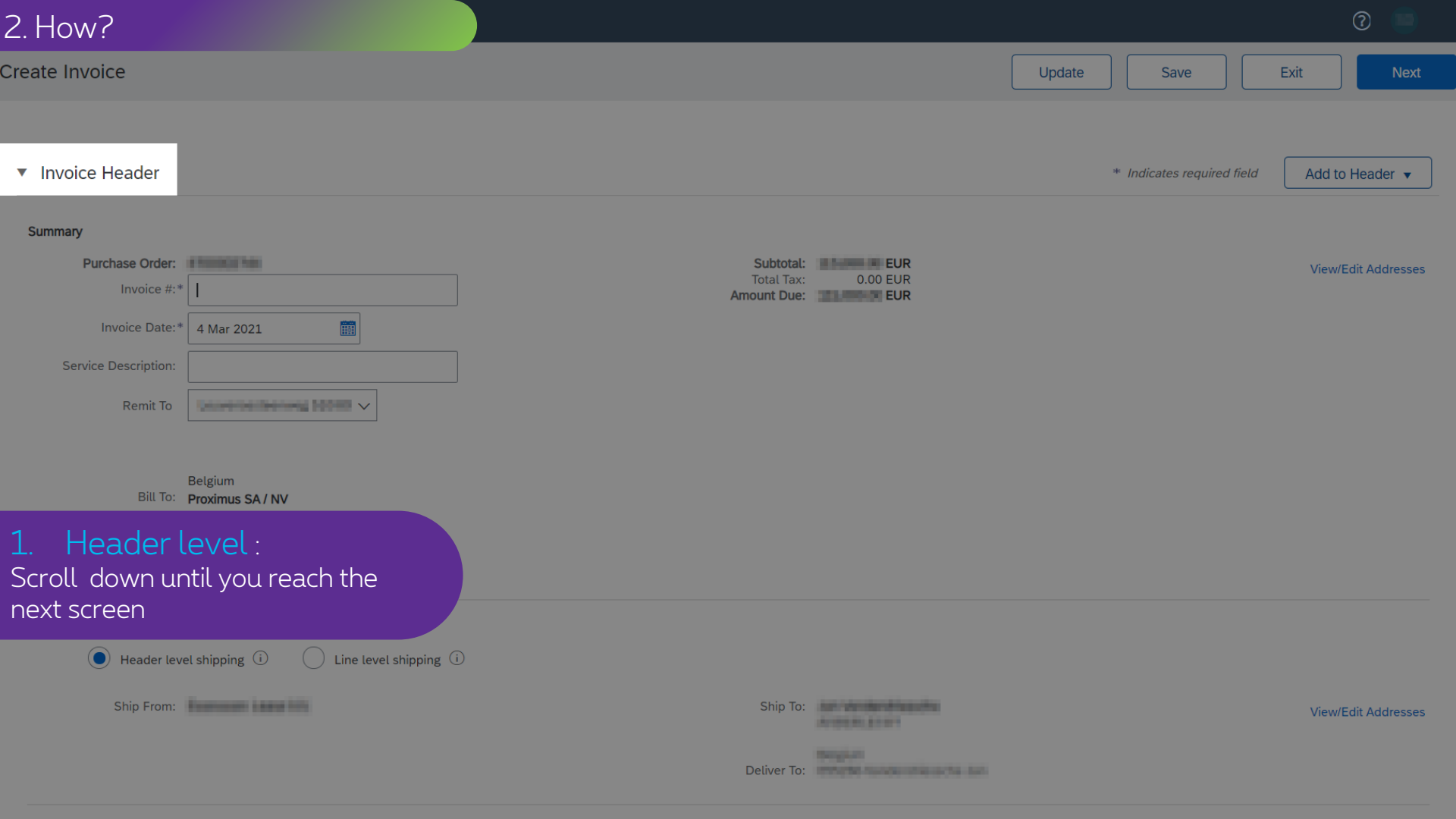

| Sup | nlie | ar \ |  |
|-----|------|------|--|
| Sup | pue  | 51 V |  |

#### Customer VAT

| Supplier VAT/Tax ID:*                       | Customer VAT/Tax IE                  | ):* BE0202239951                       |                                                       |
|---------------------------------------------|--------------------------------------|----------------------------------------|-------------------------------------------------------|
| Supplier Commercial *                       | Supplier Legal Form                  | u* Carpornalian:                       | ]                                                     |
| Supplier Commercial<br>Credentials:         |                                      |                                        |                                                       |
| Add to Header 👻                             |                                      |                                        |                                                       |
| Shipping Cost                               |                                      |                                        |                                                       |
| Shipping Tax                                |                                      |                                        | 1 Line items, 1 included, 0 Previously Fully invoiced |
| Shipping Documents                          |                                      |                                        |                                                       |
| Special Handling t tax re                   | te V Shipping Documents              | Special Handling Discount              | Add to Included Lines                                 |
| Discount                                    | Description                          | Ourterror Det #                        |                                                       |
| Additional Reference Documents and Dates    | Description                          | Customer Part # Quantity               |                                                       |
| Comment                                     | and a second and - most - kanned and |                                        | H87 113,000.00 E0K 113,000.00 E0K                     |
| Attachment 187                              |                                      | Price Unit Quantity: 1<br>Description: |                                                       |
| Tax                                         |                                      |                                        |                                                       |
| L→ Line Item Actions ▼ Delete Reset Tax fro | m PO                                 |                                        |                                                       |
| Click on « Add to Header » -<br>« commont » |                                      |                                        |                                                       |
| «comment »                                  |                                      | Updat                                  | e Save Exit Next                                      |

| Та          | x paid throu                                                                                                    | ugh a Tax Re        | epresentative |                          |                     |             |                         |              |                                        |          |          |      |                |                      |
|-------------|----------------------------------------------------------------------------------------------------|---------------------|---------------|--------------------------|---------------------|-------------|-------------------------|--------------|----------------------------------------|----------|----------|------|----------------|----------------------|
| Supplie     | r VAT                                                                                                    |                     |               |                          |                     |             | Customer VAT            |              |                                        |          |          |      |                |                      |
| S           | upplier VAT                                                                                                    | /Tax ID:*           | 040122702     |                          |                     |             | Customer                | VAT/Tax ID:* | BE0202239951                           |          |          |      |                |                      |
| Su          | pplier Com<br>Ide                                                                                                    | mercial*            | 1004424344    |                          |                     |             | Supplier                | Legal Form:* | Cargonisation                          |          |          |      |                |                      |
| Su          | pplier Com<br>Cred                                                                                                    | mercial<br>entials: |               |                          | 1                   |             |                         |              |                                        |          |          |      |                |                      |
| 2.L<br>Clic | 2.Line item level:<br>Click on « line item actions » - « comment »<br>1 Line Items, 1 Included, 0 Previously Fully Invoiced |                     |               |                          |                     |             |                         |              |                                        |          |          |      |                |                      |
| Insert L    | ine Item Op                                                                                                    | otions              | Tax Category: | 0% VAT                   | / export tax rate   | ~           | Shipping Documer        | nts SI       | pecial Handling                        | Discount |          |      | A              | dd to Included Lines |
|             | No.                                                                                                    | Include             | Туре          | Part #                   |                     | Description |                         |              | Customer Part #                        |          | Quantity | Unit | Unit Price     | Subtotal             |
|             | 1                                                                                                    |                     | MATERIAL      |                          |                     | 301-6034    | OEDU kere - ROAT - KERE | N KRIDO      |                                        |          | 1        | H87  | 115,000.00 EUR | 115,000.00 EUR       |
|             | Pricing D                                                                                                    | etails              | U             | Price U<br>Jnit Conversi | Init: H87<br>ion: 1 |             |                         | 1            | Price Unit Quantity: 1<br>Description: |          |          |      |                |                      |
|             | Тах                                                                                                    |                     |               |                          |                     |             |                         |              |                                        |          |          |      |                |                      |
| Ļ           | Line Ite                                                                                                    | m Actions           | Del           | ete                      | Reset Tax from F    | 0           |                         |              |                                        |          |          |      |                |                      |

Update Save

Exit

| Cor        | nment                                                |                                                                                                    |    |  |  |  |  |  |
|------------|------------------------------------------------------|----------------------------------------------------------------------------------------------------|----|--|--|--|--|--|
|            | Comments:                                            | Inclusive in the total amount (= total invoice amount) = <u>Recupel</u> : 0.8 <u>eur</u> ; <u>Auvibel</u> : 1.2 <u>eur</u> ;<br><u>Bebat</u> : 0.9 <u>eur</u> | 11 |  |  |  |  |  |
| De         | fault Invoice Comment<br>Text:                       |                                                                                                    | 1. |  |  |  |  |  |
| Ado<br>(Ex | Add the required comment<br>Example indicated above) |                                                                                                    |    |  |  |  |  |  |
| Ρ          | roceed further like y                                | ou are used to and correctly submit your invoice via Ariba.                                                                                                   |    |  |  |  |  |  |
|            | Add to Header 🔻                                      |                                                                                                    |    |  |  |  |  |  |

| Tax paid through a Tax Repres      | entative                                                |                                           |                                        |               |                |                      |
|------------------------------------|---------------------------------------------------------|-------------------------------------------|----------------------------------------|---------------|----------------|----------------------|
| Supplier VAT                       |                                                         | Customer VAT                              |                                        |               |                |                      |
| Supplier VAT/Tax ID:*              | 11.12.711                                               | Customer VAT                              | /Tax ID:* BE0202239951                 |               |                |                      |
| Add the corres<br>inclusive in the | ponding text wrt<br>price for each im                   | additional tax<br>pacted line item.       | m:*                                    |               |                |                      |
| Proceed fur                        | ther like you are u                                     | used to and correctly                     | y submit your inv                      | voice via Ai  | riba.          |                      |
| Insert Line Item Options           | ategory: 0% VAT / export tax rate                       | Shipping Documents                        | Special Handling Discou                | int           | A              | dd to Included Lines |
| No. Include Typ                    | pe Part #                                               | Description                               | Customer Part #                        | Quantity Unit | Unit Price     | Subtotal             |
| 1 • MA                             | TERIAL                                                  | 301-10040000 issue - RD-T - KERN KE       | RIO                                    | 1 H87         | 115,000.00 EUR | 115,000.00 EUR       |
| Pricing Details                    | Price Unit: H87<br>Unit Conversion: 1<br>Law Reference: |                                           | Price Unit Quantity: 1<br>Description: |               |                |                      |
| Comments                           | Recupel: 0.8 eur; Auvibel: 1.2 eu                       | r; <u>Bebat</u> : 0.9 <u>eur</u> included | ~                                      |               |                |                      |
| Line Item Actions 🔻                | Delete Reset Tax                                        | from PO                                   |                                        | Update        | Save           | Exit Next            |

## Thank You

More info? www.proximus.com/suppliers/ariba

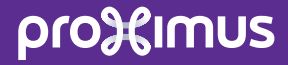